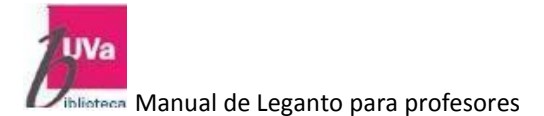

04/02/2021

# Universidad de Valladolid. Biblioteca

# Manual de Leganto para Profesores

2

## Tabla de contenido

| 1. | Cre  | ación de una lista de lectura desde Leganto4              |
|----|------|-----------------------------------------------------------|
|    | 1.1. | Acceso a Leganto                                          |
|    | 1.2. | Navegar en Leganto4                                       |
|    | 1.3. | Creación de una lista de lectura5                         |
|    | 1.4. | Asociar la lista a un curso5                              |
|    | 1.5. | Añadir Secciones a la lista6                              |
| 2. | Aña  | dir citas desde Leganto7                                  |
|    | 2.1. | Buscar y añadir citas desde el catálogo de la Biblioteca7 |
|    | 2.2. | Buscar y añadir citas de otros repositorios8              |
|    | 2.3. | Quitar una cita de la lista9                              |
| 3. | Env  | iar la lista de lectura a la Biblioteca10                 |
| 4. | Pub  | licar la lista de lectura para los estudiantes11          |
|    | 4.1. | Opciones de publicación para listas de lectura11          |
| 5. | Aña  | dir citas que no están en nuestro catálogo13              |
| 6. | Aña  | ıdir citas vía descargas14                                |
|    | 6.1. | Instalar el Widget 'Cítelo!'14                            |
|    | 6.2. | Citar una página Web a través de 'Cítelo!'15              |
| 7. | Aña  | dir citas importando un fichero RIS17                     |
|    | 7.1. | Importar un fichero RIS                                   |
|    | 7.2. | Lista de Ítems: reordenar y buscar17                      |
| 8. | Aña  | dir citas desde otro Gestor Bibliográfico17               |
|    | 8.1. | Conexión con el gestor bibliográfico17                    |
|    | 8.2. | Añadir Items                                              |
| 9. | Ver  | y anotar citas19                                          |
|    | 9.1. | Disponibilidad de las citas19                             |
|    | 9.2. | Navegación en las citas:                                  |
|    | 9.3. | Notas                                                     |
| 10 | ). G | Sestionar colaboradores en una lista de lectura 22        |
|    |      |                                                           |

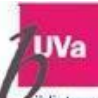

|             | Ianual de Leganto para profesores       | 04/02/2021 |
|-------------|-----------------------------------------|------------|
| 10.1.       | Gestión de colaboradores                |            |
| 11. Ver     | r las listas de lectura como estudiante | 24         |
| 11.1.       | Me gusta, vistas y comentarios          | 24         |
| 12. Not     | tificaciones                            | 25         |
| 13. Cre     | eación de listas de lectura adicionales |            |
| 14. Mi Cole | ección en Leganto                       |            |
| 14.1.       | Navegar por mi colección                |            |
| 14.2.       | Añadir ítems a mi colección             |            |
| 14.3.       | Acciones en Ítems seleccionados         |            |
| 14.4.       | Etiquetas y filtrado                    |            |
| 14.5.       | Búsqueda                                |            |
| 14.6.       | Editar citas                            |            |

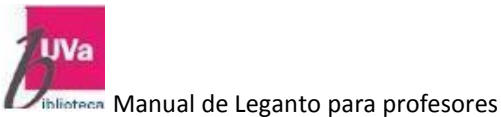

#### **LEGANTO PARA PROFESORES**

#### Creación de listas de lectura (Bibliografía recomendada) en Leganto

## 1. Creación de una lista de lectura desde Leganto

#### 1.1. Acceso a Leganto:

Leganto permite buscar y encontrar fácilmente materiales, añadir citas, dárselas a los estudiantes y comunicarse también con la biblioteca y con los estudiantes.

A Leganto se accede a través del siguiente enlace: <u>https://buc-uva.alma.exlibrisgroup.com/leganto/login?auth=SAML</u> Se nos pedirá usuario y contraseña, que serán las mismas que nos ha asignado la Universidad

Se puede navegar por Leganto y crear listas de lectura (Bibliografía recomendada) de los diferentes cursos (asignaturas)

Vamos a crear una la lista de lectura (Bibliografía) para un curso (asignatura)

#### 1.2. Navegar en Leganto

| UVa Unive<br>Biblio                     | nsidad de Valladolid USTAS DE LECTURA 📫                                                                                                    |              | 90 | ۰ | MP |
|-----------------------------------------|----------------------------------------------------------------------------------------------------|--------------|----|---|----|
| MIS LISTAS                              | Listas (3)                                                                                                    |              |    |   |    |
| COLECCIÓN<br>Q<br>BÚSQUEDA DE<br>LISTAS | IF Mis listas en la parte superior • TQ<br>Fisiología humana I<br>PUBLICADO # 46264 (2020/21)  Sep 28, 2020 - Jul 7, 2021 OActualizado hace 7 días #11 items en 2 secciones | + LISTANUEVA |    |   |    |
|                                         | Análisis del discurso                                                                                                    |              |    |   |    |
|                                         | Ingüística clínica                                                                                                    |              |    |   |    |

Una vez identificado en Leganto podemos crear la lista de lectura.

Si los cursos no existen en Leganto, hay que crearlos desde fuera. Los cursos los crearán los bibliotecarios en Alma

Para crear su lista de lectura, se puede cargar un documento en una lista ya existente o **CREAR** una nueva.

Añadir la descripción del curso y pinchar en CREAR

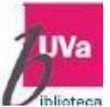

# **1.3. Creación de una lista de lectura**

#### Para crear una lista hay que clicar en Lista Nueva

Poner un título y opcionalmente una descripción y clicar en CREAR.

| listas (3)                                                                |               |
|---------------------------------------------------------------------------|---------------|
| ↓₹ Mis listas en la parte superior 👻 🤻 Q                                  | + LISTA NUEVA |
| Título*: Anatomía humana I                                                |               |
| Descripción: Módulo I: Morfología, Estructura y Función del Cuerpo Humano |               |
| 1 Importar                                                                | $\frown$      |
| CANCELAR                                                                  | CREAR         |
|                                                                           |               |

Se pueden crear listas por medio de una plantilla predefinida por la biblioteca, pero también se puede crear la lista con una plantilla en blanco.

| Anatomía humana I<br>Módulo I: Morfología, Estructura y Función del Cu<br>BORRADOR ② Lista nueva | Jerpo Humano                                                                 |
|--------------------------------------------------------------------------------------------------|------------------------------------------------------------------------------|
| Seleccionar una plantilla<br>Por favor, seleccione la estructura para su nueva lista.S           | i no está seguro, seleccione "en blanco".Siempre lo puede cambiar más tarde. |
| <b>En blanco</b><br>Crear secciones a medida                                                     |                                                                              |
|                                                                                                  |                                                                              |

#### 1.4. Asociar la lista a un curso

La nueva lista necesita estar asociada a un curso. Hay que clicar en "ASOCIAR LISTA", buscar el curso, por el título o por él código y relacionarla. **Clicar en asociar Lista.** 

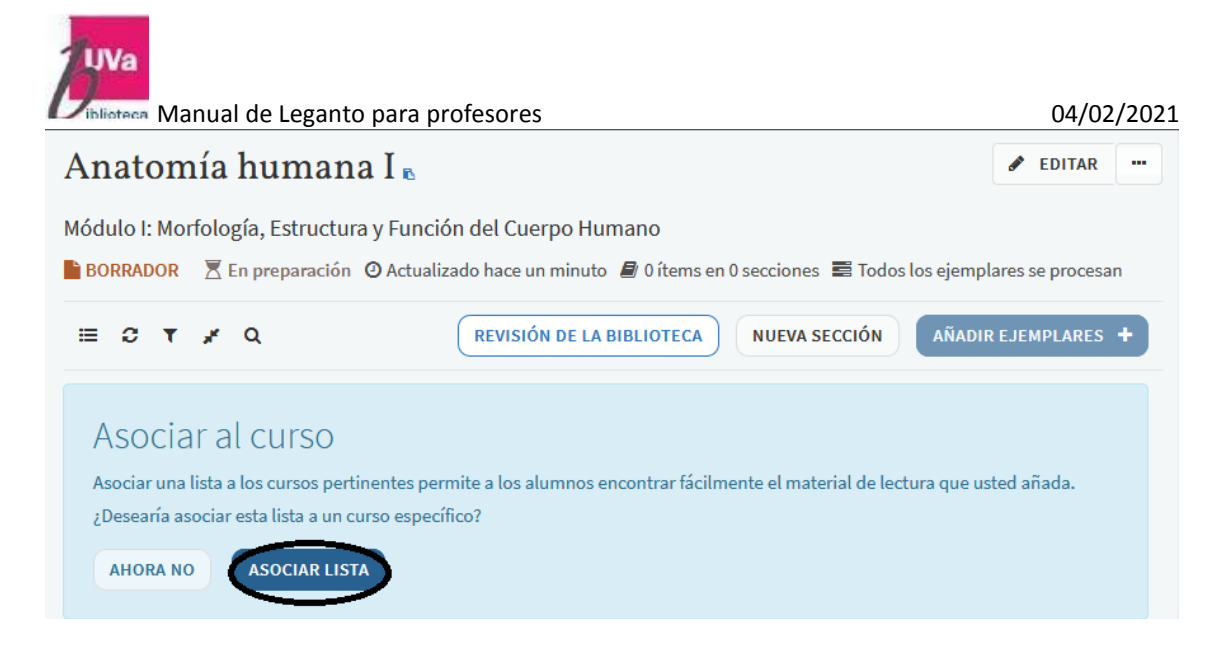

## Gestionar la asociación de cursos

| No hay curso a | asociado a esta lista.   |
|----------------|--------------------------|
| Buscar curso:  | Ingresar título o código |

CERRAR

#### 1.5. Añadir Secciones a la lista

| Anatomía humana I                                                                                                    | 5                                                       | 🖋 EDITAR 🛛 🚥        |  |  |  |  |  |  |
|----------------------------------------------------------------------------------------------------|---------------------------------------------------------|---------------------|--|--|--|--|--|--|
| Módulo I: Morfología, Estructura y Función del Cuerpo Humano<br>BORRADOR 📚 46255 (2020/21) 🔀 En preparación 🧿 Actualizado hace unos segundos 🖨 0 ítems en 0 secciones<br>Todos los ejemplares se procesan |                                                         |                     |  |  |  |  |  |  |
| ≣ <i>3</i> <b>T</b> <i>¥</i> Q                                                                                                    | REVISIÓN DE LA BIBLIOTECA NUEVA SECCIÓN                 | AÑADIR EJEMPLARES + |  |  |  |  |  |  |
|                                                                                                    |                                                         |                     |  |  |  |  |  |  |
|                                                                                                    | Nueva secciónXComience añadiendo una sección a su lista |                     |  |  |  |  |  |  |

Esta es nuestra nueva lista. Aquí se puede ver si está asociada con un curso. Se pueden editar los detalles de la lista pinchando en el botón EDITAR. Cada lista está dividida en secciones que representan: semestres, semanas, materias (temas) o las cuatro. Se puede añadir Sección clicando en **Nueva Sección**.

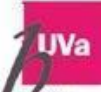

Manual de Leganto para profesores Hay que introducir el título (obligatorio) y una descripción (opcional)

| Anatomía humana I                                                   | . <b>B</b>                                                                                             | 🖋 EDITAR 🚥          |
|---------------------------------------------------------------------|----------------------------------------------------------------------------------------------------|---------------------|
| Módulo I: Morfología, Estructura y F<br>BORRADOR 	☎ 46255 (2020/21) | <sup>-</sup> unción del Cuerpo Humano<br>n preparación 🧿 Actualizado hace 7 minutos 🛢 0 ítems en 0 sec | ciones              |
| ≡ 3 <b>T</b> # Q                                                    | REVISIÓN DE LA BIBLIOTECA NUEVA SECCIÓN                                                                | AÑADIR EJEMPLARES + |
| Título*: Bibliografía ba                                            | ásica                                                                                                  |                     |
| Descripción: Texto General de Anatom                                | ía: los alumnos podrán optar por uno de los textos siguientes                                          | ti                  |
| desde: DD-MM-YYYY                                                   | Para: DD-MM-YYYY                                                                                       | <b>#</b>            |
| 2 Importar<br>CANCELAR                                              |                                                                                                    | CREAR               |

Siempre se puede editar la sección clicando en **Opciones > Editar Sección** Se puede cambiar el orden de las secciones clicando y arrastrando

Una lista pasa por tres etapas principales antes de que los estudiantes puedan verla:

- 1. Añadir citas (ejemplares)
- 2. Enviarlos al personal de la biblioteca.
- 3. Publicar la lista para los estudiantes

## 2. Añadir citas desde Leganto

| Anatomía humana I 🛚                                                            |                                                                                                | 🖋 EDITAR 🚥 (    |
|--------------------------------------------------------------------------------|------------------------------------------------------------------------------------------------|-----------------|
| Módulo I: Morfología, Estructura y Func<br>BORRADOR 🞓 46255 (2020/21) 🗏 En pre | ión del Cuerpo Humano<br>paración 🧿 Actualizado hace 10 minutos <i>目</i> 0 ítems en 1 seccione | S               |
| ≅ coos los ejemplares se procesan<br>≅ C ▼ x Q                                 | Añadir ítems X<br>Haga clic aquí para añadir nuevos ítems a la                                 | IR EJEMPLARES + |
| Bibliografía básica ⊚∽<br>Texto General de Anatomía: los alumnos podrá         | sección.<br>n optar por uno de los textos siguientes                                           | •••             |

Hay varios caminos para añadir citas a las listas de lectura desde Leganto

#### 2.1. Buscar y añadir citas desde el catálogo de la Biblioteca

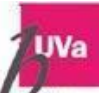

Viblioteca Manual de Leganto para profesores

04/02/2021

Para añadir citas buscando en los recursos de la Biblioteca (catálogo) hay que pinchar en el icono +

Se puede buscar por búsqueda simple o por búsqueda avanzada.

Aparecerá un desplegable.

La búsqueda se hace dentro del catálogo, hay que introducir los términos de búsqueda (Autor, título, ISBN, etc.) para encontrar los ejemplares que hay en nuestra biblioteca.

Cada cita está disponible según su estatus de préstamo, ya sea en formato físico o electrónico. Las citas se pueden añadir arrastrando y soltando.

Otro camino para añadir citas es seleccionando un ejemplar de otros que se nos muestran. Hay que seleccionar el cajetín de añadir a la lista o a la sección.

La cita se añade ahora a la sección deseada.

|     | ×          |                           |           |     | Gent    | LIBRO Anatomía con<br>orientación clínica<br>Moore, Keith L.,<br>Agur, Anne M. R., coaut.<br>; Dalley, Arthur F., coau<br>t. |  |  |
|-----|------------|---------------------------|-----------|-----|---------|----------------------------------------------------------------------------------------------------|--|--|
|     | Buscar     | Crear                     | Colección | Más |         | 7ª ed.,<br>Philadelphia [etc,<br>Wolters Kluwer, Lippinc                                                                     |  |  |
|     | Buscar     | cita                      |           |     |         | ott Williams & Wilkins,,<br>2013<br>Disponible en formato(s):                                                                |  |  |
|     | buscar en: | Buscartode                |           | •   |         | disponibles)                                                                                                    |  |  |
|     | Introduce  | Catálogo de la biblioteca |           |     |         | Disponible en Biblioteca<br>Ciencias de la Salud Sala                                                                        |  |  |
|     | D          | Busear tod                | todo      |     |         | : M/Bc<br>S.611:616/MOO/ana                                                                                                  |  |  |
|     | Buscar po  | Repositorio UVaDoc        |           |     |         | ,,                                                                                                    |  |  |
| ••• | Incluir re | Fondo Antiguo             |           |     | Añadira | a: 💿 Lista 🔿 Portapapeles                                                                                                    |  |  |
|     | incluir re | Reservas del curso        |           |     | Sección |                                                                                                    |  |  |
|     | Búsqueda a | Diarios                   | ios       |     | Jeccion | Bibliografia basica                                                                                                    |  |  |
|     |            | Alma                      |           |     |         | AÑADIR & EDITAR AÑADIR                                                                                                    |  |  |

#### 2.2. Buscar y añadir citas de otros repositorios.

Podemos buscar y añadir citas que no están en nuestro catálogo, como pueden ser otras versiones o ediciones, buscando en todo.

UVa

| Viblioteca Manual de Lega                                                                                            | nto para profes                                       | ores                                                               |                     |               |   |                                                                                                    |                              | 04/02/    | 2021        |
|----------------------------------------------------------------------------------------------------|-------------------------------------------------------|--------------------------------------------------------------------|---------------------|---------------|---|----------------------------------------------------------------------------------------------------|------------------------------|-----------|-------------|
| Anatomía humana I 🛚                                                                                                  |                                                       |                                                                    |                     | 🖋 EDITAR      |   | ×                                                                                                    |                              |           |             |
| Módulo I: Morfología, Estructura y Func<br>BORRADOR 🞓 46255 (2020/21) 🔀 En pri<br>🛱 Todos los ejemplares se procesan | ción del Cuerpo Humano<br>eparación ② Actualizado hao | ce 12 minutos 🛢 0 íf                                               | tems en 1 secciones |               |   | Buscar<br>BUSCAT<br>Buscar en:                                                                            | Crear<br>Cita<br>Buscar todo | Colección | Más<br>•    |
| ≣ <i>C</i> <b>T</b> <i>¥</i> Q                                                                                       | REVISIÓN DE LA BIBLIO                                 | Empezar su                                                         | búsqueda            | Х             | + | Introducir o                                                                                              | riterio de bús               | queda:    |             |
| Bibliografía básica (0)~<br>Texto General de Anatomía: los alumnos podrán optar por uno de lo                        |                                                       | Buscar su biblioteca por citas a añadir :<br>lecturas recomendadas |                     | a su lista de | • | Buscar por título, autor, palabra cla<br>Incluir registros sin acceso de texto compl<br>Búsqueda avanzada |                              |           | Q<br>npleto |
| ×                                                                                                    |                                                       |                                                                    |                     |               |   |                                                                                                    |                              |           |             |
| Buscar Creat                                                                                                    | r Colecc                                              | ción                                                               | Más                 |               |   |                                                                                                    |                              |           |             |
| Buscar cita                                                                                                    |                                                       |                                                                    |                     |               |   |                                                                                                    |                              |           |             |
| Buscar en: Buscar                                                                                                    | todo                                                  |                                                                    | •                   |               |   |                                                                                                    |                              |           |             |
| Introducir criterio de                                                                                               | e búsqueda:                                           |                                                                    |                     |               |   |                                                                                                    |                              |           |             |
| Buscar por título,                                                                                                   | autor, palab                                          | ra cla                                                             | Q                   |               |   |                                                                                                    |                              |           |             |
| 🗖 Incluir registros s                                                                                                | in acceso de te                                       | exto comp                                                          | leto                |               |   |                                                                                                    |                              |           |             |
| Búsqueda avanzada                                                                                                    | 1                                                     |                                                                    |                     |               |   |                                                                                                    |                              |           |             |

#### 2.3. Quitar una cita de la lista

Se puede borrar la cita, yendo a la opción > borrar ejemplar y confirmar

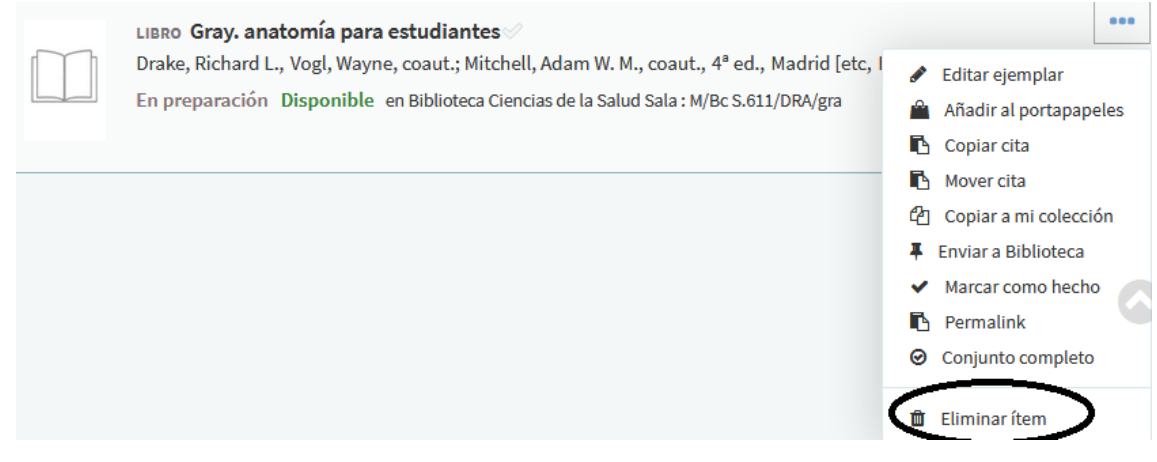

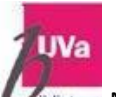

blioteca Manual de Leganto para profesores

## 3. Enviar la lista de lectura a la Biblioteca

Vamos a ver como enviar la lista de lectura, con las citas, a la Biblioteca para que las preparen para los estudiantes.

#### 3.1. Estado de las listas de lectura

Cuando haya terminado de compilar la lista, el siguiente paso es enviarla a la biblioteca para que el personal de la biblioteca pueda preparar los ítems para los estudiantes.

|                                                                                              | Anatomía humana I e e e 46255 (2020/21) 🖾 En preparación 🛢 9 ítems en 2 secciones                                                      |                                                                                                    |   |  |  |  |  |
|----------------------------------------------------------------------------------------------|----------------------------------------------------------------------------------------------------|----------------------------------------------------------------------------------------------------|---|--|--|--|--|
| ≣ 0 1                                                                                        | r # Q                                                                                                    | REVISIÓN DE LA BIBLIOTECA NUEVA SECCIÓN AÑADIR EJEMPLARES                                                                                                    | Ð |  |  |  |  |
| Bibliog<br>Texto Gener                                                                       | rafía básica (8)∽<br>ral de Anatomía: los alumnos                                                                                      | •••<br>podrán optar por uno de los textos siguientes                                                                                                    |   |  |  |  |  |
| Province Andrews<br>PODE Andrews<br>The Andrews<br>The Andrews<br>The Andrews<br>The Andrews | LIBRO <b>Prometheus : text</b> e<br>Schünke, Michael, Schulte,<br>3ª ed <mark>,</mark> mejorada y ampliada<br>En preparación Disponibl | o y atlas de anatomía ở<br>, Erik, coaut.; Schumacher, Udo, coaut.; Voll, Markus, il.; Wesker, Karl, il.,<br>a, Madrid, Panamericana, 2015<br>le en Biblioteca Campus de Soria Libre Acceso : O/Bc 611 PRO 3 y más ubicaciones | = |  |  |  |  |

Es posible que haya notado que cada cita de la lista ya tiene un estado asociado: "En preparación".

Este estado significa que la cita aún se está preparando y aún no está lista para que la biblioteca comience a procesar.

Puede enviar la lista completa a la biblioteca para su procesamiento desde el <u>enlace Revisión</u> <u>de la Biblioteca</u>; la información sobre herramientas nos muestra la última fecha de envío de la lista. También es posible enviar solo un ítem individual o una sección, pero <u>la mejor práctica es</u> <u>enviar la lista completa.</u>

Así que ahora enviemos la lista de lectura completa a la biblioteca para su procesamiento haciendo clic en el enlace <u>Revisión de la Biblioteca</u>.

Todas las citas con el estado "EN PREPARACIÓN" tienen su estado cambiado a "lista para procesamiento".

| Anatomía humana I 👦 🖉 EDITAR                                                        |                                                                                                    |
|-------------------------------------------------------------------------------------|----------------------------------------------------------------------------------------------------|
| Módulo I: Morfología, Esi<br>BORRADOR 🞓 46255 (20<br>Sei 9/9 ítems están en proceso | rructura y Función <u>del Cuerpo Humano</u><br>20/21) 🎽 Lista para procesamiento 🤊 Actualizado hace 4 minutos <i>昌</i> 9 ítems en 2 secciones |
| ≡ 3 <b>t</b> * Q                                                                    | REVISIÓN DE LA BIBLIOTECA NUEVA SECCIÓN AÑADIR EJEMPLARES +                                                                                   |

Cuando el personal de la biblioteca comienza a procesar una cita, cambia su estado a "lista para procesamiento" para informarnos de que se está trabajando en la cita.

Una vez terminado, cambiara a "COMPLETO", lo que indica que las citas están listas para los estudiantes.

Realizado por: Mª José Pérez: Técnico Asesor de Proceso técnico, Normalización y Desarrollo Tecnológico de Sistemas Bibliotecarios

04/02/2021

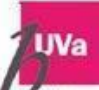

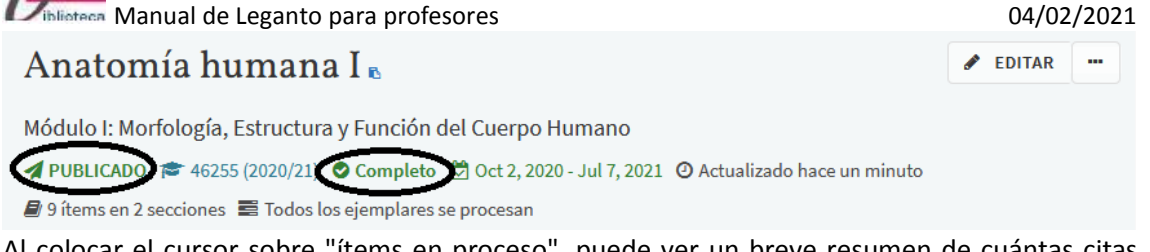

Al colocar el cursor sobre "ítems en proceso", puede ver un breve resumen de cuántas citas hay en cada estado.

Incluso cuando todos los elementos de una lista de lectura están configurados como "COMPLETO", los estudiantes no pueden ver la lista hasta que la publique.

## 4. Publicar la lista de lectura para los estudiantes

#### 4.1. Opciones de publicación para listas de lectura

Incluso si todos los elementos de su lista de lectura tienen el estado "COMPLETO", los alumnos no podrán ver la lista hasta que la publique.

Podemos ver que esta lista aún no está publicada debido al estado "BORRADOR". Para publicar la lista, abra el menú Opciones de la lista de lectura y elija Publicar.

#### Anatomía humana I 🖪 🖋 EDITAR .... Publicar Módulo I: Morfología, Estructura y Función del Cuerpo Humano ΙE Ordenar Citas en Todas las Secciones 街 Duplicar lista 🖹 BORRADOR 🞓 46255 (2020/21) 🔮 Completo 💆 Oct 2, 2020 - Jul 7, 2021 🥝 Bloquear 🛢 9 ítems en 2 secciones Todos los ejemplares se procesan Gestionar la asociación de cursos 🗄 Guardar la estructura de la lista como plantilla 🗏 🕄 T 🦼 Q **REVISIÓN DE LA BIBLIOTECA** Permalink Exportar Bibliografía básica (8)~ 🔒 Imprimir Texto General de Anatomía: los alumnos podrán optar por uno de los textos siguier Ver lista como estudiante Mostrar cambios recientes de la lista LIBRO Prometheus : texto v atlas de anatomía Schünke, Michael, Schulte, Erik, coaut.; Schumacher, Udo, coaut.; Vo n Borrar 3ª ed. mejorada y ampliada, Madrid, Panamericana, 2015

En el cuadro de diálogo que se abre, podrá <u>seleccionar para quién publicar la lista</u>, este es el momento de decidir quién puede ver la lista: otros estudiantes de la universidad, o invitados, cuando busquen listas de lectura en Leganto.

- Estudiantes del curso" significa que solo los estudiantes inscritos en el curso pueden ver la lista y acceder a los materiales.
- "Todos los estudiantes" significa que todos los estudiantes de su institución pueden ver la lista. Es posible que tengan acceso a materiales en línea o no, según la configuración de su biblioteca.
- "Cualquiera" significa que los invitados también pueden ver la lista sin necesidad de iniciar sesión. Ellos también pueden tener acceso o no a los materiales en línea, según la configuración de su biblioteca. Esta opción será la que elegiremos

04/02/2021

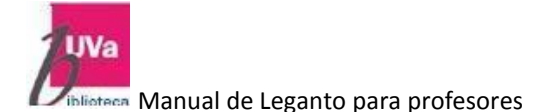

## Publicar lista

- Estudiantes del curso
- Todos los estudiantes de la Institución
- O Cualquiera

CANCELAR

CONFIRMAR

Haga clic en Confirmar para que la lista esté disponible para los estudiantes. Esto también envía a la biblioteca todos los elementos que aún necesitan procesamiento.

Ahora el estado de la lista ha cambiado a "PUBLICADO" con una nota que dice quién puede ver la lista y acceder a los materiales.

Tenga en cuenta que es posible anular la publicación de una lista, si desea hacerlo, a través del menú de opciones de la lista de lectura.

Ahora que la lista está publicada, sus alumnos (y otros usuarios seleccionados) pueden encontrar esta lista a través de la página Buscar listas. Introducimos un término de búsqueda y aquí está nuestra lista.

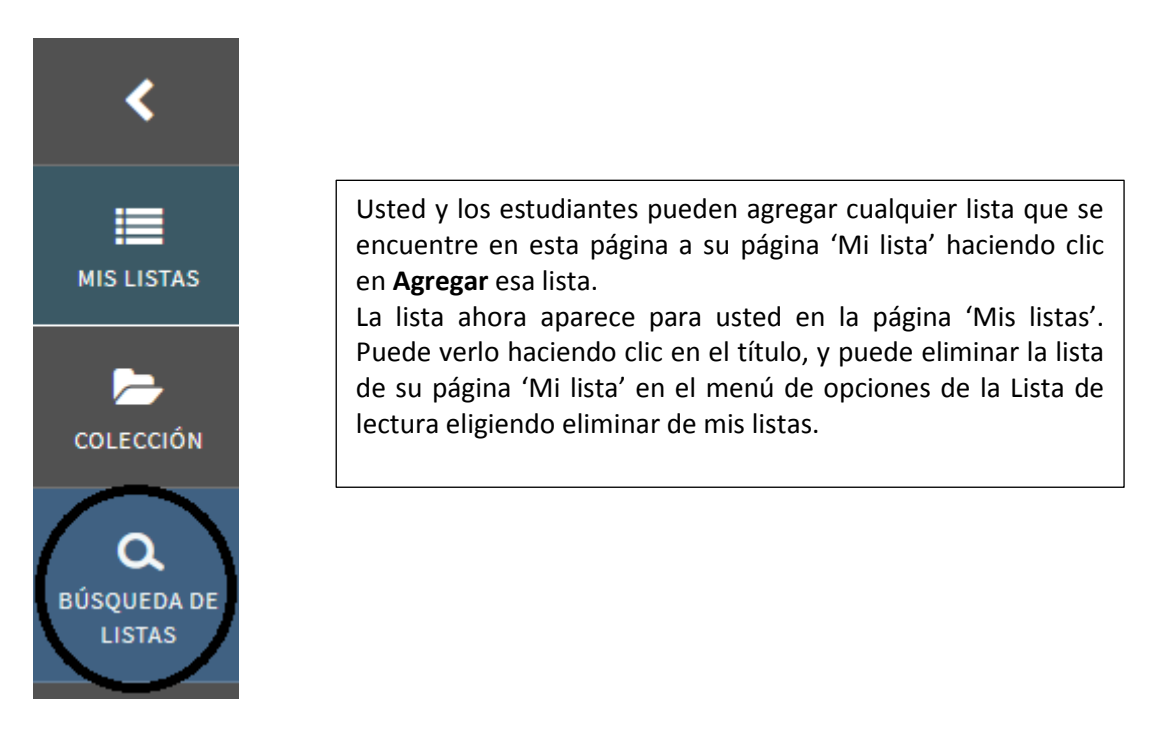

| <b>UVa</b>              | Manual de Leganto para profesores                                                                                                    | 04/02/2021                                                                                                    |
|-------------------------|----------------------------------------------------------------------------------------------------|----------------------------------------------------------------------------------------------------|
| MIS LISTAS<br>COLECCIÓN | Listas (5)<br>IF Mis listas en la parte superior ~ T Q<br>Analisis del discurso<br>PUBLICADO 70 45909 (2020/21) Sep 28, 2020 - Jul 7, 2021 OActualizado hace 10 días & | <ul> <li>No publicar</li> <li>Tordenar Citas en Todas las Secciones</li> <li>Duplicar lista</li> <li>Bloquear</li> <li>Gestionar la asociación de cursos</li> <li>Guardar la estructura de la lista como plantilla</li> </ul> |
| BÜSQUEDA DE<br>LISTAS   | Lingüística clínica<br>Grado en Logopedia<br>▲ PUBLICADO ≈ 45886 (2020/21) ≧ Sep 28, 2020 - Jul 7, 2021 @Actualizado hace 10 días<br>Español de América                | Permalink Exportar Imprimir Ver lista como estudiante Mostroc explaise reclentes de la lista Remove from My Lists Opción list lectura                                                                                         |

## 5. Añadir citas que no están en nuestro catálogo

Pinchamos en añadir ejemplares y buscamos primero en el Catálogo de la Biblioteca, comprobamos que no está y pinchamos en la pestaña crear:

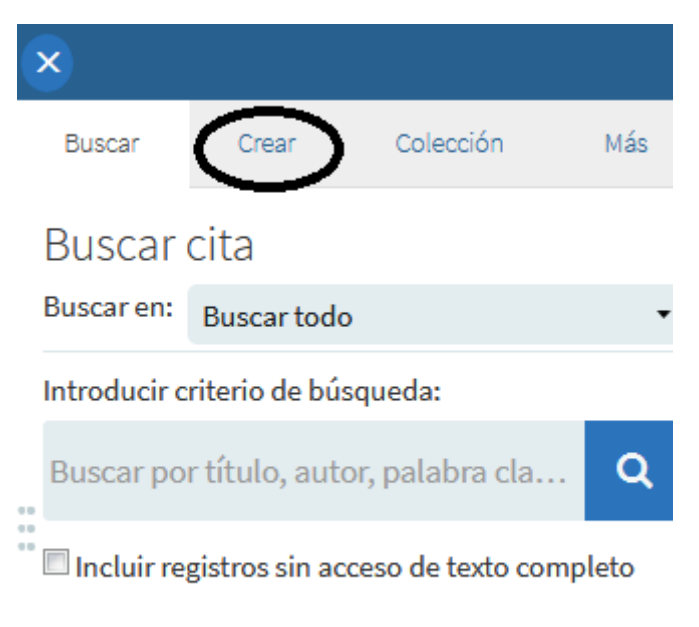

#### Búsqueda avanzada

Ponemos los datos que nos pide el sistema y pinchamos en añadir:

| Crear     | Aanual de Leganto para profesores<br>Cita |
|-----------|-------------------------------------------|
| $\sim$    | Título*: Short History of Medicine        |
|           | Autor: Ackerknecht, Erwin H.              |
| Tipo*: L  | .ibro 🔻                                   |
| Fuente:   | + Añadir fuente                           |
| ISBN:     |                                           |
| Edición:  | , Johns Hopkins University Press, 1982    |
| Añadir a: | 💿 Lista 🔘 Portapapeles                    |
| Contiént  | Bibliografía básica 🔹                     |
| Seccion:  |                                           |

siguiente pantalla odemos indicarle si es necesario comprarlo o cualquier otro mensaje

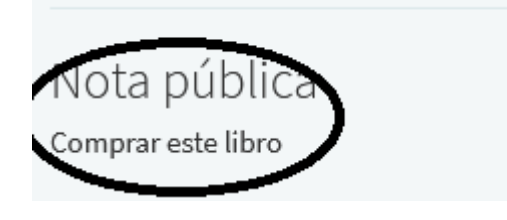

## 6. Añadir citas vía descargas

Hay muchos caminos para añadir citas a las listas de lectura.

Otro camino para añadir ejemplares que estén en línea es con 'Citelo!', es un gestor bibliográfico, una aplicación (widget) que está en la barra de herramientas. Esta herramienta permite hacer citas de páginas web o de ejemplares que están en línea.

#### 6.1. Instalar el Widget 'Cítelo!'

Realizado por: Mª José Pérez: Técnico Asesor de Proceso técnico, Normalización y Desarrollo Tecnológico de Sistemas Bibliotecarios

04/02/2021

| Manual de Leganto para profesor | es 04/02/2021                                                                                                    |
|---------------------------------|----------------------------------------------------------------------------------------------------|
|                                 |                                                                                                    |
| C Español; Castellano 🔹         | Para instalar <b>'Cítelo !'</b> en nuestro navegador<br>hay que poner nuestro nombre de usuario y<br>seleccionar <b>'Cítelo !'</b> . |
| \Xi Ajustes                     | Aquí se pueden ver la lista de sitios soportados por Leganto. Esta lista se actualiza                                                |
| Ł ¡Cítelo!                      | Para instalarlo, simplemente arrastre el link<br>'Citelo!' a la barra de su navegador y ya está                                      |
| 🏌 Menú accesible                | para poder añadir citas Web.                                                                                                    |
| Ayuda                           |                                                                                                    |
| Cierre de sesión                |                                                                                                    |

#### 6.2. Citar una página Web a través de 'Cítelo!'

Tenemos una página Web de la que queremos seleccionar un ítem (ejemplar), como por ejemplo podemos buscar un artículo en JSTOR, Science Direct, etc. pero también puede ser desde Amazon o un vídeo de YouTube o un ítem de cualquier otra página.

Para añadir estos ítems a nuestra lista de lectura, hay que clicar en **'Cítelo!'** y aparece una ventana emergente con las diferentes plataformas que soporta.

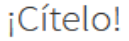

El bookmarklet ¡Cítelo! le permite coleccionar recursos mientras navega por la web.

Para añadirlo, simplemente arrastre el enlace siguiente a sus favoritos.

| icítelo!                      | Instalación del botón ¡Cítelo! |
|-------------------------------|--------------------------------|
| Sitios soportados 🗸           |                                |
| ACS Publications              | <u>^</u>                       |
| Alexander Street              |                                |
| Amazon                        |                                |
| American Institute of Physics | -                              |

CERRAR

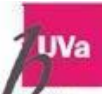

Manual de Leganto para profesores

04/02/2021

Si el ítem lo ha suscrito ya la biblioteca, Leganto reconoce esto y aparece: "suscrito por la biblioteca". Esto se aplica tanto a artículos como a libros.

|                           | Access provided by Universidad de Valladolid |                               |
|---------------------------|----------------------------------------------|-------------------------------|
| au:"delibes"              | Q                                            | Log in Register               |
| STOR Advanced Search Brow | vse 🗸 Tools 🗸                                | About Support                 |
| Refine Results            | Showing 1-25 of 35 search results            | Search Help Search for Images |
| Search Within Results     | Sort by: Relevance 🗸                         | Export Selected Citations     |
| Q Academic Content:       | DUURNAL ARTICLE <u>Apartado</u>              | Download PDF                  |

Descargamos el artículo o libro que queremos y pinchamos en nuestros favoritos Cítelo!, el documento se descarga en Cítelo! *Ejemplo:* 

|                                                                                        | Grab here to drag this window                                   |
|----------------------------------------------------------------------------------------|-----------------------------------------------------------------|
| EL CIERVO                                                                              | Añadir esto a mi lista                                          |
|                                                                                        | Crear cita                                                      |
|                                                                                        | Título*: PDF                                                    |
|                                                                                        | Autor:                                                          |
| AVANCE EDITORIAL: Los luteranos de Valladolid<br>Author(s): Miguel Delibes             | Tipo*: Documento                                                |
| Source: El Ciervo, Año 47, No. 570/571 (septoctubre                                    | Fuente: https://www.jstor.org/stable/pdf/408222 + Añadir fuente |
| Published by: El Ciervo 96, S.A.<br>Stable IIRL: https://www.istor.org/stable/40822267 | Añadir a: O Colección () Lista Historia de la Medicina 👻        |
| Accessed: 06-10-2020 11:04 UTC                                                         | Bibliografía básica 🔻                                           |
|                                                                                        | Añadir AÑADIR Y CERRAR                                          |

JSTOR is a not-for-profit service that helps scholars, researchers, and

En el campo título ponemos el título, si el sistema no lo ha cogido. Haya que seleccionar la lista de lectura a la que se quiere añadir y la sección, a continuación añadimos y cerramos

| ejemplar fue añadido correctan<br>a lista<br>na de la lista | nente                                                      |
|-------------------------------------------------------------|------------------------------------------------------------|
|                                                             |                                                            |
| <i>C</i>                                                    | ejemplar fue anadido correctar<br>a lista<br>a de la lista |

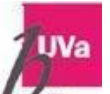

Y comprobamos que el artículo se ha añadido.

Volvemos a la lista, podemos ver que el artículo se ha añadido, también podemos ver la página de la cita clicando en el link deseado

Se puede añadir la cita ya sea a nuestra colección de Leganto, haciendo que esté disponible para añadirla a la lista más tarde o directamente <u>a nuestra *lista* de lectura clicando en lista</u> y <u>seleccionándola y también en cualquier sección de la lista</u>.

Si queremos añadir este ítem a otras listas, clicamos en Añadir y repetimos el proceso, <u>añadimos con un simple click y cerramos</u>.

## 7. Añadir citas importando un fichero RIS

Otro camino para añadir citas a la listas de lectura es importar su gestor de citas en Formato RIS.

#### 7.1. Importar un fichero RIS

Editar la lista, clicar en las Opciones del menú de la Sección y pinchar en Importar. Arrastrar el fichero RIS del diálogo de importación y clicar en confirmar

#### 7.2. Lista de Ítems: reordenar y buscar

Se pueden reordenar los ítems de la lisa, usando "arrastrar y soltar" y también mover las citas de una sección a otra.

También se pueden buscar desde aquí los ítems de la lista.

## 8. Añadir citas desde otro Gestor Bibliográfico

Otro de los caminos para añadir citas nuestra lista es conectar directamente con otros gestores bibliográficos y añadir las citas arrastrando y soltando.

#### 8.1. Conexión con el gestor bibliográfico

Para conectar con el gestor bibliográfico hay que clicar en el **menú de usuario** y seleccionar: *herramientas y pinchar en ajustes de usuario.* 

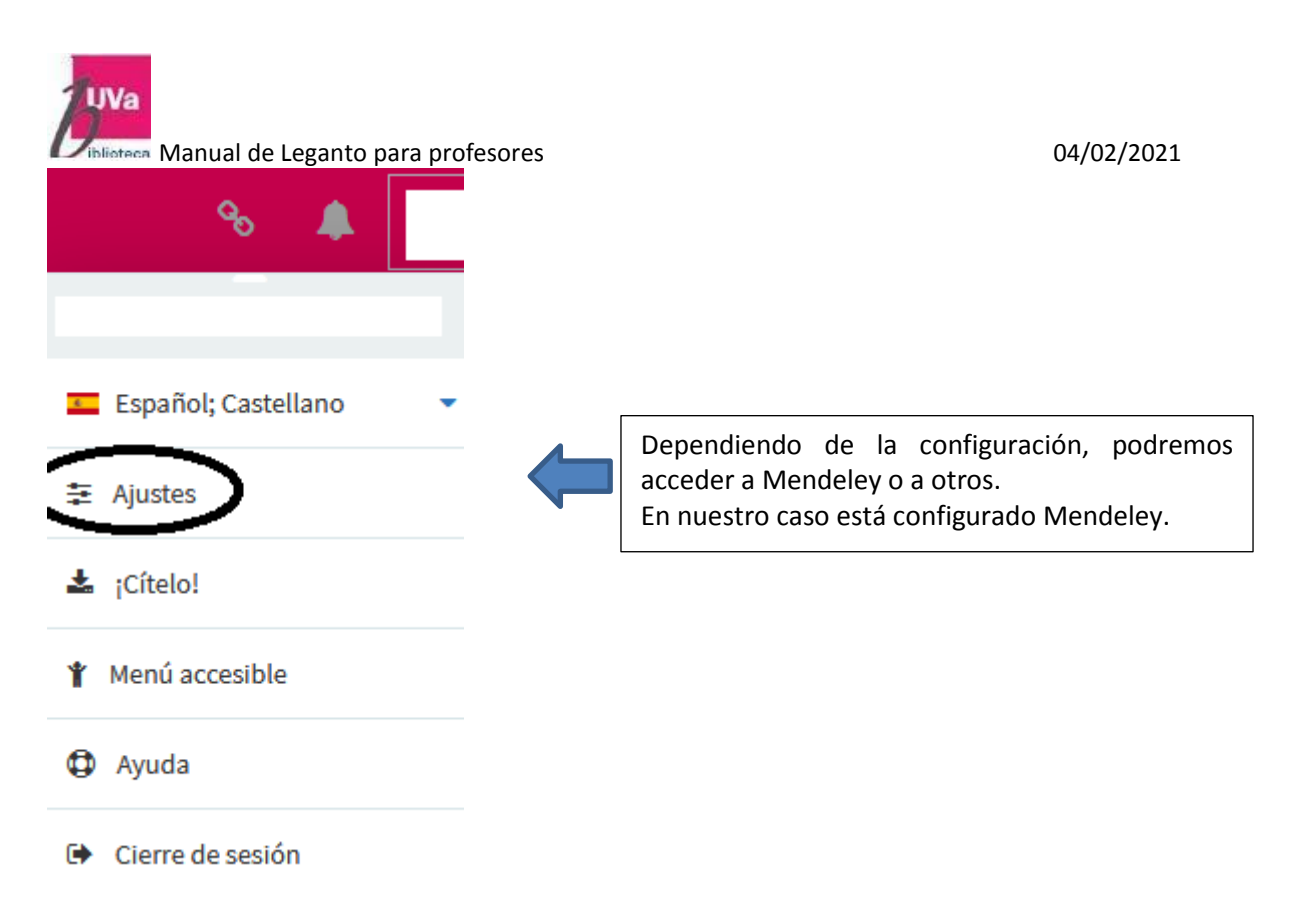

#### 8.2. Añadir Items

Lo primero de todo es estar registrados en Mendeley

Nos saldrá la siguiente pantalla:

Para añadir ítems desde nuestro gestor bibliográfico, clicar en el icono '+' y abrir 'Más' en la tabla.

| ×   | )      |                                                     |                                                  |          |
|-----|--------|-----------------------------------------------------|--------------------------------------------------|----------|
| E   | Buscar | Crear                                               | Colección                                        | Más      |
| Me  | ende   | ley                                                 |                                                  | $\smile$ |
| L I | Fecha  | añadida 👻                                           |                                                  | ۹        |
|     |        | otro Proye<br>docente de<br>Adaptada :<br>Normalida | ecto/Guía<br>e la asignatura<br>a la Nueva<br>ad | a        |

Vemos entonces los distintos gestores bibliográficos que están configurados, que en nuestro caso es Mendeley.

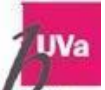

Manual de Leganto para profesores

04/02/2021

Desde aquí simplemente hay que arrastrar y soltar para añadir la cita a nuestra lista de lectura o pinchar en añadir:

| Añadir a: | 💿 Lista 💿 Portapapeles |
|-----------|------------------------|
| Sección:  | Bibliografía básica 🔹  |
|           | AÑADIR & EDITAR AÑADIR |

## 9. Ver y anotar citas

Vamos a ver hora la disponibilidad de las citas y además como se añaden a las citas las etiquetas y las notas y un poco la creación de peticiones.

#### 9.1. Disponibilidad de las citas

| Histori<br>Borrador | a de la Medic                                                           | ina 🛯<br>ración 🖉 6 ítems en 1 secciones                                                                                                    | 8                  |
|---------------------|-------------------------------------------------------------------------|----------------------------------------------------------------------------------------------------|--------------------|
|                     | r 🖌 Q<br>En preparación                                                 | REVISIÓN DE LA BIBLIOTECA         NUEVA SECCIÓN         A                                                                                               | ÑADIR EJEMPLARES 🕇 |
|                     | LIBRO <b>A Short Histor</b><br>Ackerknecht, Erwin H.,<br>En preparación | <b>y of Medicine</b> ⊗<br>, Baltimore and London, Johns Hopkins University Press, 1982                                                                  | ***                |
|                     | отко Introducción a<br>Barona, Josep Lluís, V<br>En preparación Dispo   | <b>la medicina</b> ≪<br>al <u>encia - Hoiversidad de Valencia, 1991</u><br>onible en Biblioteca Ciencias de la Salud Departamento : M/Pc 27010 H.Medic. |                    |

Hay que asegurarse si en nuestra lista de lectura están disponibles:

- Una indicación verde con disponible aparece cuando la localización física de la cita, la cita está físicamente en la biblioteca.
- Si aparece el link 'Ver en línea', esta cita está en línea. Se puede acceder al texto completo del ítem pinchando aquí.
- Si el ítem está disponible en varias plataformas electrónicas, aparecerá la lista. La cita puede enlazarse tanto a una plataforma electrónica, como física.

Se puede clicar en la cita para añadir más detalles:

#### **ΟΤRO** Historia de la medicina : su problemática actual 🖉

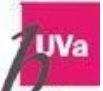

Viblioteca Manual de Leganto para profesores

04/02/2021

En la parte de arriba se pueden ver los detalles de la cita, el botón de disponibilidad y mostrar los ítems físicos.

| Historia de la medicina : su problemática actual                                                                |
|----------------------------------------------------------------------------------------------------|
| Autor: Barquin C., Manuel<br>Editor: Francisco Méndez Oteo<br>Fecha de publicación: 1984<br><u>Más detalles</u> |

Se puede ver la localización física del ítem en la biblioteca y su estatus de préstamo e iniciar una petición.

| Más detalles •                                                                                                  |                                                       |   |         |
|----------------------------------------------------------------------------------------------------|-------------------------------------------------------|---|---------|
| OTRO                                                                                                    |                                                       |   |         |
| Enlaces & Disponibilida                                                                                         | ad                                                    |   |         |
|                                                                                                    |                                                       | Ο | Ocultar |
|                                                                                                    | Identifíquese para ver más opciones 🛛 🚽 Identificarse |   | ſ       |
| VOLVER A UBICACIONES                                                                                            |                                                       |   |         |
| ÍTEMS DE UBICACIÓN                                                                                              |                                                       |   |         |
| Biblioteca Ciencias de la Salud<br>Disponible , Depósito M/Bc D-19633<br>(1 copia, 1 disponible, 0 solicitudes) |                                                       |   | ≡≎      |

#### 9.2. Navegación en las citas:

| Historia de la Medicina 🖥                                   | editar                                                    |
|-------------------------------------------------------------|-----------------------------------------------------------|
|                                                             | 1 Publicar                                                |
| Medicina Social. Habilidades de comunicación e iniciación a | a la investi 🛛 📮 Ordenar Citas en Todas las Secciones 🔷 🔷 |
| 🖹 BORRADOR 🎓 46260 (2021) 🗏 En preparación 🥝 Actualizado h  | ace 8 minute $\downarrow_z^A$ Por Título, ascendente      |
| 🚍 Todos los ejemplares se procesan                          | $\downarrow_{\rm A}^{\rm Z}$ Por Título, descendente      |
|                                                             | $\downarrow_z^A$ Por Autor, ascendente                    |
|                                                             | L <sup>z</sup> Por Autor, descendente                     |

Es posible navegar entre las citas clicando en las flechas de arriba de la pantalla. Por ejemplo, los estudiantes pueden necesitar solamente <u>un capítulo de un libro</u>. Se puede editar la cita para indicar esta información. <u>En las elipsis de la cita clicar en editar ítem y en el</u> <u>tipo de campo hay que cambiar libro a capítulo de libro</u>. Irán apareciendo campos adicionales. Añadiremos el título, el autor del capítulo, el nº de capitulo y de páginas <u>El título del capítulo se convierte en el nuevo título de la cita</u>.

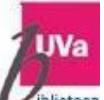

| iblioteca | Manual de Leganto para profesores                                                          |         | 04/02/2             | 2021 |
|-----------|--------------------------------------------------------------------------------------------|---------|---------------------|------|
|           | отко Introducción a la medicina 🛷                                                          |         |                     | •••  |
|           | Barona, Josep Lluís, Valencia, Universidad de Valencia, 1991                               |         | Editar ejemplar     | >    |
|           | En preparación Disponible en Biblioteca Ciencias de la Salud Departamento : M/Pc 27010 H.M | <u></u> | Añadir al nortanane | eles |

La edición se puede hacer desde la lista de lectura en sí, desde el menú de opciones de la cita, haga clic en los puntos suspensivos para ver la opción Editar ejemplar.

#### 9.3.Notas

| la investi<br>Jul 7, 2021 | gación<br>Ø Actualizado hace 3 minutos         | ш | ANAQIF UNA NOTA<br>Título*:<br>Descripción: |       |
|---------------------------|------------------------------------------------|---|---------------------------------------------|-------|
| ΟΤΕϹΑ                     | NUEVA SECCIÓN                                  |   |                                             |       |
|                           | •••                                            |   | CANCELAR                                    | CREAR |
|                           | 🖋 Editar sección                               |   |                                             |       |
|                           | + Añadir ejemplares                            |   |                                             |       |
|                           | 🚔 Añadir al portapapeles                       |   |                                             |       |
|                           | 📮 Enviar a Biblioteca                          |   |                                             |       |
|                           | 🖪 Copiar ítems de la sección al portapapeles 💷 |   |                                             |       |
|                           | 🖪 Permalink                                    |   |                                             |       |
| okins Unive               | Importar                                       |   |                                             |       |
|                           | 🗗 Exportar                                     |   |                                             |       |
|                           | De taprimie acción                             |   |                                             |       |
| (                         | ★ Añadir una nota                              | - | »                                           |       |

Se puede añadir una nota como por ejemplo una fecha para informar a todos los estudiantes para qué fecha necesitan tener leído el material.

Se puede escribir una nota pública en la cita para que los estudiantes la vean y también una nota privada en la cita, entonces los estudiantes no pueden ver esta nota:

| Histoire de la médecine depuis 1940 : Plus de progrès en 40<br>40 ∽ | 04/02/2021<br>) ans qu'en |
|---------------------------------------------------------------------|---------------------------|
| Enlaces & Disponibilidad<br>No hay enlaces actualmente disponibles  |                           |
| Fecha de vencimiento:                                               |                           |
| Nota pública                                                        |                           |

Puede ver la fecha de vencimiento junto al título de la cita y la nota pública en la parte inferior de la información de la cita del ítem.

## 10. Gestionar colaboradores en una lista de lectura

Ahora veremos cómo agregar instructores (profesores) como colaboradores o propietarios de una lista de lectura en Leganto.

#### 10.1. Gestión de colaboradores

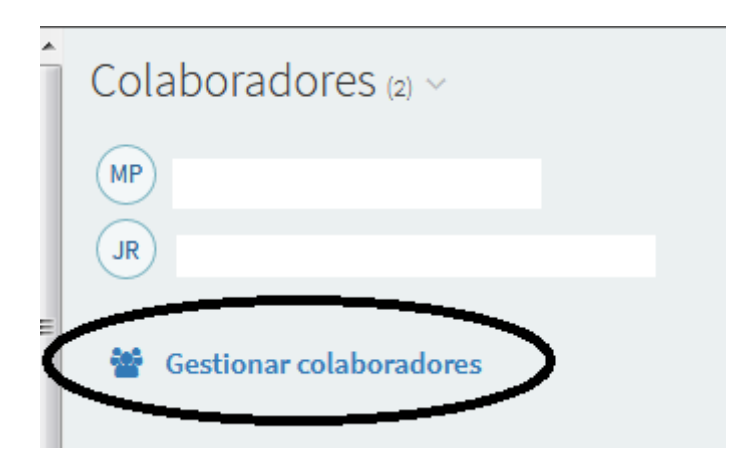

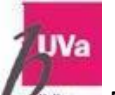

blioteca Manual de Leganto para profesores

Puede agregar colaboradores u otros propietarios a su lista. Un colaborador puede editar la lista, mientras que un propietario puede editar una lista y agregar otros colaboradores y propietarios.

En el panel derecho de la vista de la Lista de lectura se encuentra el área Colaboradores que enumera a los instructores (profesores) de este curso. Haga clic en el enlace Colaborador para ver los instructores (profesores), que pueden ser propietarios o colaboradores de la lista de lectura.

Dado que mi usuario, "a", creó esta lista, soy el propietario y puedo agregar otros propietarios y colaboradores a la lista.

Para agregar un colaborador o un propietario, haga clic en "Gestionar colaboradores".

## Gestionar colaboradores

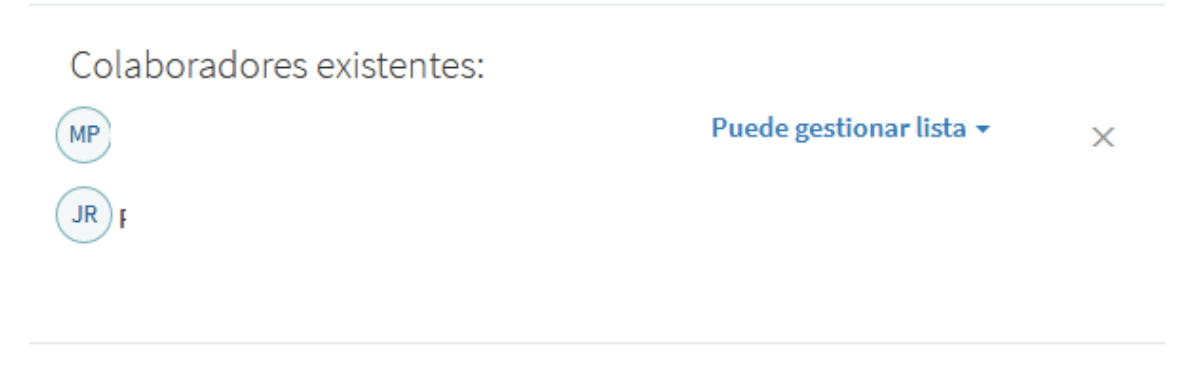

### Invitar nuevos colaboradores

Introduzca nombres o direcciones de correo electrónico

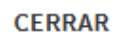

#### **ENVIAR INVITACIÓN**

Agreguemos a "b" como colaborador nuevo y hagamos clic en el botón enviar invitación. Esto le envía un correo electrónico de invitación, informándole que fue agregado a la lista. Ahora "b" aparece en la lista.

Haga clic en el enlace Gestionar colaboradores para que podamos asignar a "b" como propietario.

En nuestra lista de propietarios, puedo ver qué "b" puede editar la lista.

También puedo asignar a "b" los permisos "Puede administrar la lista", convirtiéndole en propietario.

Ahora "b" puede editar la lista de lectura y agregar otros colaboradores o propietarios.

Puedes volver a convertirle en colaborador seleccionando "Puede editar la lista".

"b" ahora solo puede editar la lista de lectura y no agregar colaboradores.

Finalmente, podemos eliminar un propietario o colaborador por completo haciendo clic en el icono X.

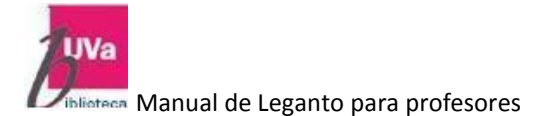

## **11. Ver las listas de lectura como estudiante**

Dara que los estudiantes nuedon ver los listos, tienen que estar nublicadas

| Para que los estudiantes puedan ver las listas, tienen que e                 | SLd | ir publicauas                                                                                                    |        |
|------------------------------------------------------------------------------|-----|----------------------------------------------------------------------------------------------------|--------|
| <b>Fisiología humana I</b>                                                   |     |                                                                                                    | ectura |
| ✓ PUBLICADO                                                                  | 4   | <ul> <li>No publicar</li> <li>↓         <sup>7</sup> <sup>7</sup>         Ordenar Citas en Todas las Secciones</li> <li> <sup>4</sup> <sup>2</sup>         Duplicar lista         </li> </ul> | •      |
| Análisis del discurso                                                        |     | <ul> <li>▲ Bloquear</li> <li>☞ Gestionar la asociación de cursos</li> <li>플 Guardar la estructura de la lista como planti</li> </ul>                                                          | illa   |
| ✔ PUBLICADO (2020/21) 🖉 Sep 28, 2020 - Jul 7, 2021 OActualizado hace 15 días | Æ   | <ul> <li>Permalink</li> <li>☑ Exportar</li> <li>☑ Imprimir</li> </ul>                                                                                                    | -      |
| Lingüística clínica                                                          |     | <ul> <li>Ver lista como estudiante</li> <li>Mostrar cambios recientes de la lista</li> </ul>                                                                                                  |        |

#### 11.1. Me gusta, vistas y comentarios

Al ver las citas de nuestra lista, se puede ver la cantidad de "me gusta", comentarios y vistas del artículo. Puede darle 'Me gusta' a un elemento de la página de la cita haciendo <u>clic en el</u> <u>título de la cita y haciendo clic en el botón 'Me gusta' en la parte superior derecha de la</u> <u>página</u>.

Los estudiantes pueden marcar una cita como leída haciendo clic en el icono de la <u>marca de</u> <u>verificación</u> junto al título de la cita. Las citas son marcadas como de solo lectura para el usuario que lo marcó. También puede cambiar el estado a "Marcar como no leído" haciendo clic en la marca de verificación nuevamente<del>.</del>

#### 11. 2. Exportación

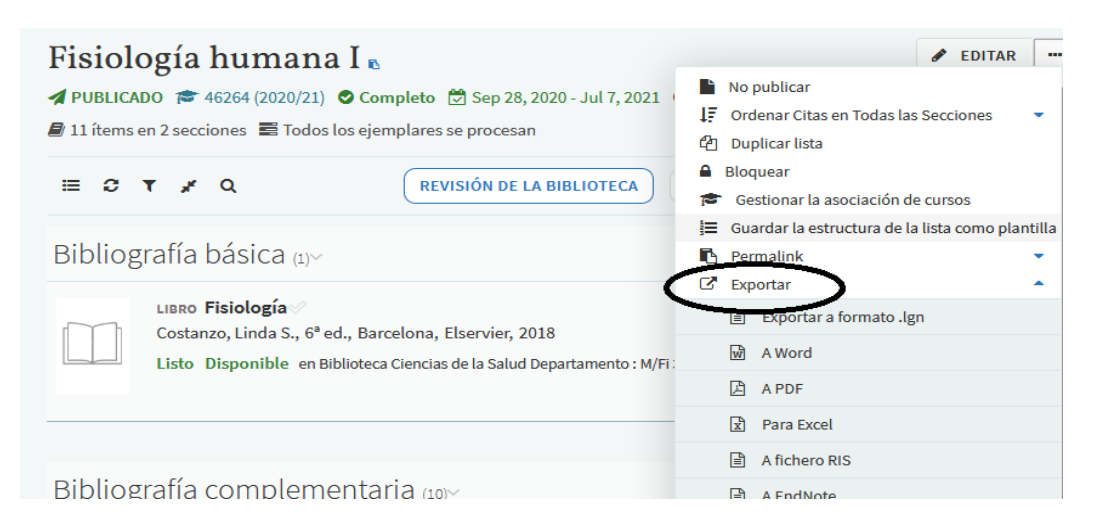

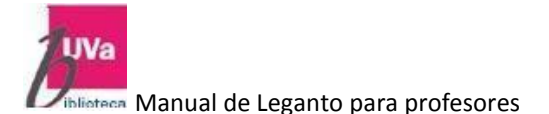

Los estudiantes o profesores pueden **exportar una lista** o una sección en una **variedad de formatos** desde el menú de opciones de la Lista de lectura. Además de las opciones de exportación, también se puede imprimir la lista.

## **12.** Notificaciones

Ahora veremos cómo puede ver las notificaciones sobre los cambios que se han producido en sus listas de lectura. También verá cómo ver las notificaciones de todo el sistema para Leganto

#### 12.1. Notificaciones en Leganto.

Leganto le proporciona notificaciones sobre cambios y actualizaciones para su lista de lectura. Por ejemplo: se le notificará si un colaborador agregó o eliminó un elemento de su lista, se recibió un comentario del personal de la biblioteca, se agregaron nuevos colaboradores a la lista y más.

Desde su lista de lectura, puede ver los cambios recientes para una lista en Opciones de la lista de lectura> Mostrar cambios recientes de la lista. Puede filtrar la lista de notificaciones por tipo desde el filtro en la parte superior de la pantalla.

| Fisiología humana I<br>▲ PUBLICADO                                                                                                    | <ul> <li>✔ EDITAR •••</li> <li>▲ No publicar</li> <li>↓ ♥ Ordenar Citas en Todas las Secciones</li> <li>▲ Duplicar lista</li> </ul>                  |
|----------------------------------------------------------------------------------------------------|----------------------------------------------------------------------------------------------------|
|                                                                                                    | <ul> <li>Bloquear</li> <li>Gestionar la asociación de cursos</li> <li>Guardar la estructura de la lista como plantilla</li> <li>Permalink</li> </ul> |
| LIBRO Fisiología Costanzo, Linda S., 6ª ed., Barcelona, Elservier, 2018<br>Listo Disponible en Biblioteca Ciencias de la Salud Departamento : M/Fi | <ul> <li>Exportar</li> <li>Imprimir</li> <li>Ver lista como estudiante</li> <li>Mostrar cambios recientes de la lista</li> <li>Borrar</li> </ul>     |

Puede ver notificaciones de todo el sistema en la pestaña "Notificaciones" en el panel izquierdo de la pantalla. Haga clic en Notificaciones para ver todas las notificaciones de todo el sistema que están ordenadas por fecha.

Puede filtrar las notificaciones por lista de lectura o por tipo de notificación.

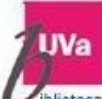

#### Manual de Leganto para profesores

04/02/2021

Seleccione los tipos de notificación: Todo

|                       | Cita borrada de su lista de lectura                    |   |
|-----------------------|--------------------------------------------------------|---|
| No más notificaciones | Comentarios de la biblioteca                           |   |
|                       | Comentarios de los usuarios sobre un lista de lecturas | = |
|                       | Comentarios de usuarios sobre una Cita                 | - |
|                       | Ejemplar rechazado                                     |   |
|                       | Ejemplares añadidos a su lista de lectura              |   |
|                       | El ejemplar está ahora disponible                      |   |
|                       | etiqueta de Cita añadida                               |   |
|                       | etiqueta de la cita eliminada                          | - |

Para ver los detalles de una notificación, haga <u>clic en el hipervínculo</u> para acceder a la lista de lectura relevante o la cita específica.

## 13. Creación de listas de lectura adicionales

Hemos creado nuestra primera lista de lectura, pero supongamos que queremos crear más. En Leganto, tenemos tres formas de crear una nueva lista: (primero) manualmente (segundo) importando un archivo Leganto (esto no lo vamos a utilizar) y (tercero) duplicando una lista existente.

#### 13.1. Creación de una lista de lectura manualmente

(Ver lo explicado anteriormente)

Para crear manualmente una lista de lectura, haga clic en "NUEVA LISTA" en la vista de lista de lectura. Ponga un título y una descripción y haga clic en el botón crear. Tendrás la opción de crear tu lista de lectura basada en una plantilla si lo deseas, si no quiere usar una plantilla, podrá elegir en blanco y se creará mi nueva lista de lectura.

#### 13.2. Crear listas duplicadas

Ahora queremos crear una nueva lista que será muy similar a la que ya tenemos.

Puede duplicar una lista de lectura desde la vista Listas de lectura, <u>haciendo clic en la elipsis y</u> <u>seleccionando la opción "Lista duplicada".</u> La lista se duplica.

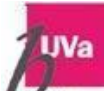

Manual de Leganto nara profesores

04/02/2021

|                                                                           | • ., •=, =•-                                         |
|---------------------------------------------------------------------------|------------------------------------------------------|
| Fisiología humana I 🛯                                                     | 🖋 EDITAR 🔤                                           |
| ✔ PUBLICADO (2020/21) O Completo 🖄 Sep 28, 2020 - Jul 7, 2021             | No publicar                                          |
| 11 ítems en 2 secciones Todos los ejemplares se procesan                  | Ordenar Citas en Todas las Secciones                 |
|                                                                           | 안 Duplicar lista                                     |
| 😑 🙃 🕇 🧳 Q REVISIÓN DE LA BIBLIOTECA                                       | Bloquear                                             |
|                                                                           | 🞓 Gestionar la asociación de cursos                  |
|                                                                           | 들 🛛 Guardar la estructura de la lista como plantilla |
| Bibliografía básica 🗤                                                     | Permalink 🔹                                          |
|                                                                           | 🕑 Exportar 🔹                                         |
| LIBRO Fisiología                                                          | 🖨 Imprimir                                           |
| Costanzo, Linda S., 6ª ed., Barcelona, Elservier, 2018                    | Ver lista como estudiante                            |
| Listo Disponible en Biblioteca Ciencias de la Salud Departamento : M/Fi : | O Mostrar cambios recientes de la lista              |
|                                                                           | 🛍 Borrar                                             |

Hay que tener en cuenta el mensaje de confirmación y el <u>número entre paréntesis</u> que sigue al título de la lista de lectura, que indica que la lista de lectura <u>es una copia del original:</u>

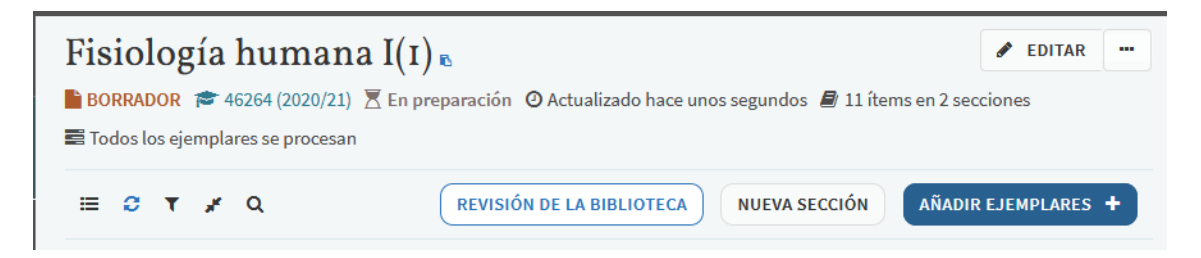

Para eliminar una lista de lectura, haga clic en la elipsis y seleccione "Eliminar" y Aceptar para confirmar. Se borrará la lista:

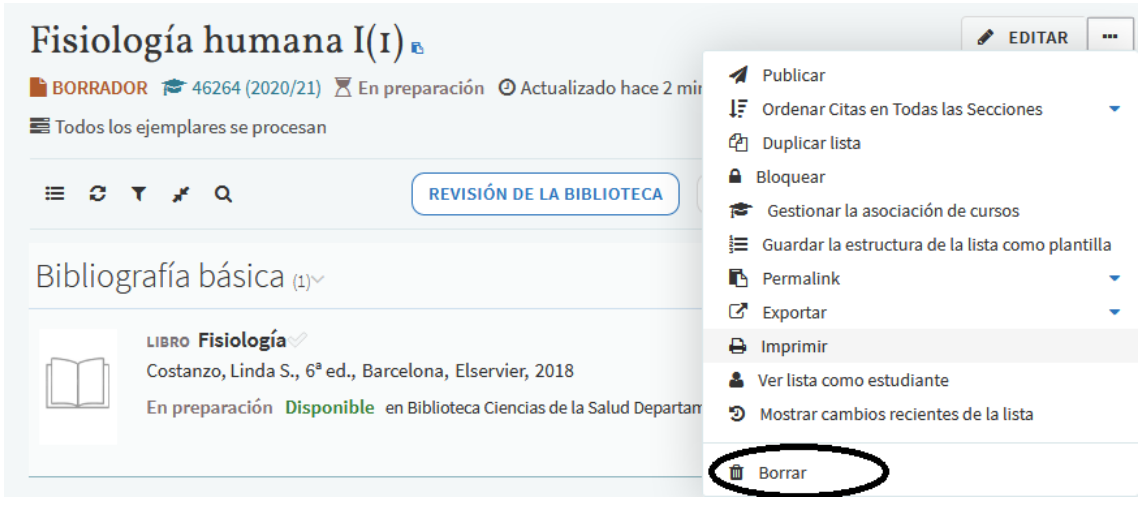

Puede <u>restaurar listas eliminadas</u> en Mis listas> Ordenar por Eliminado recientemente> Opciones> Restaurar:

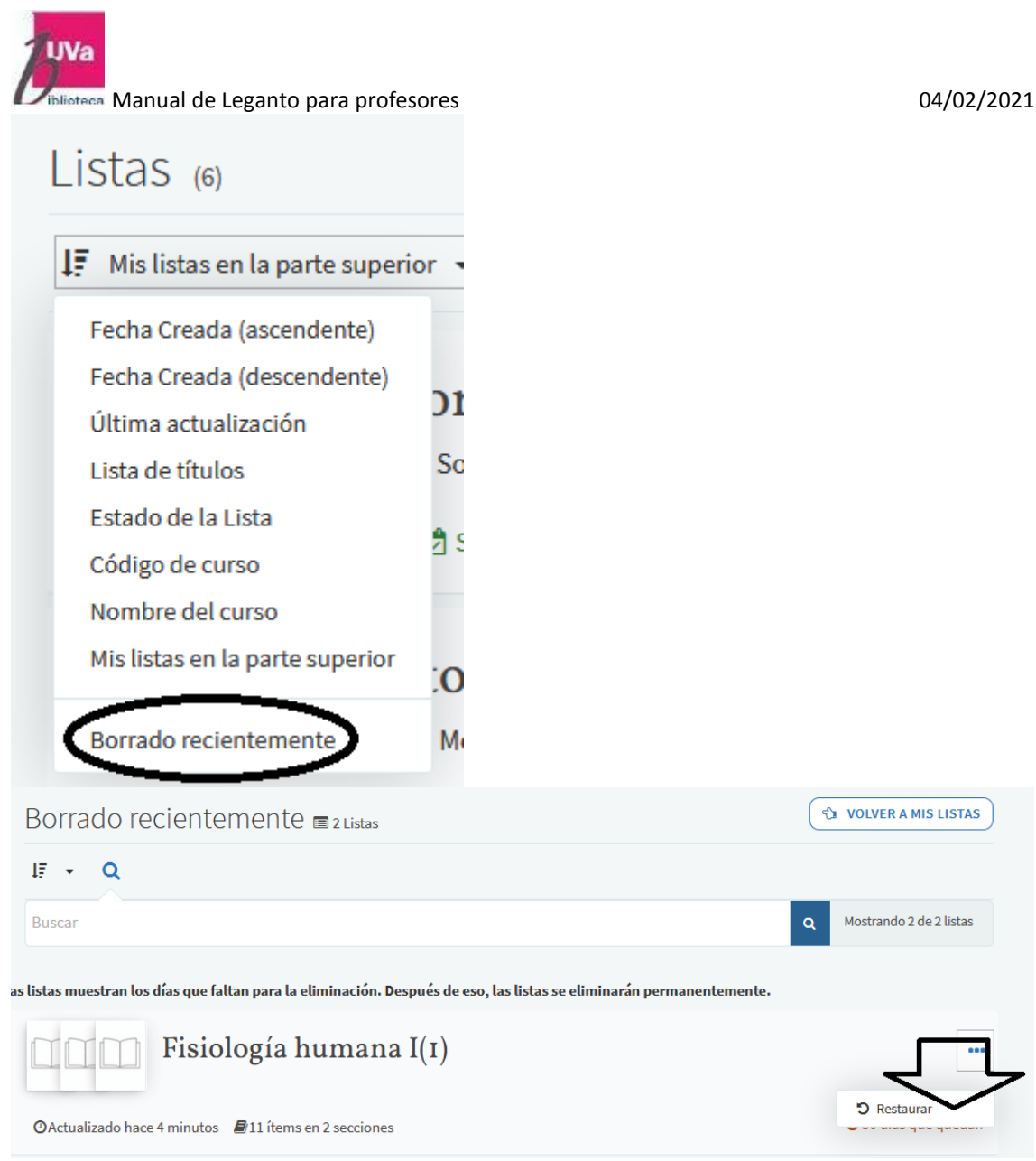

<u>Para copiar una sección de una lista a otra</u>, haga clic en el título de la Lista de lectura para abrirla. Haga clic en la elipsis junto a la sección que desea copiar y elija la opción Copiar sección:

| Bibliog<br>Como comp | grafía complementaria (1)~<br>olemento y para la asistencia a prácticas, es recomendable la utilizaciór                                                                                      |   | Editar sección                                                                                                    |
|----------------------|----------------------------------------------------------------------------------------------------|---|----------------------------------------------------------------------------------------------------|
|                      | LIBRO Nomenclatura anatómica ilustrada 🖉<br>Dauber, Wolfgang, Feneis, Heinz; Spitzer, Gerhard, 5ª ed., Barcelona<br>Listo Disponible en Biblioteca Campus de Soria Libre Acceso : O/Bc 611 I | + | Añadir ejemplares<br>Añadir al portapapeles<br>Enviar a Biblioteca<br>Copiar ítems de la sección al portapapeles<br>Permalink |
|                      |                                                                                                    |   | Exportar<br>Exportar<br>Imprimir sección<br>Añadir una nota<br>Borrar sección                                                 |

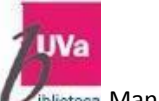

iblioteca Manual de Leganto para profesores

En el cuadro de diálogo, seleccione la lista de destino a la que copiar la sección y haga clic en "CONFIRMAR"

## Copiar ítems de la sección al portapapeles

| Nuevo nombre d     | e sección: Copia de Bibliografía complementaria |         |
|--------------------|-------------------------------------------------|---------|
| Copiar a la lista: | Fisiología humana I                             | •       |
|                    |                                                 |         |
| CANCELAR           | CC                                              | NFIRMAR |

Ahora vayamos a la lista a la que se ha copiado y aquí podemos ver la sección copiada.

## 14. Mi Colección en Leganto

Mi colección es un área en Leganto donde se pueden almacenar citas para uso futuro.

#### 14.1. Navegar por mi colección

Se Puede acceder a Mi colección desde la barra lateral de Leganto.

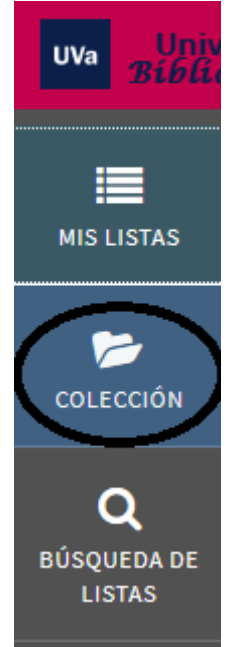

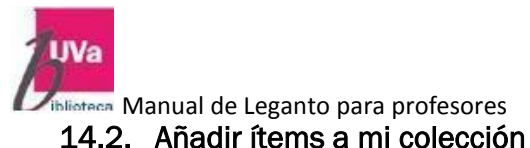

Podemos hacer una colección privada de ejemplares, seleccionando de una lista de lectura los que más nos interesen, por ej. de la lista Lingüística románica seleccionamos varios ítems, pinchando en los puntos suspensivos, se abre el desplegable y pinchamos en: "Copiar a mi colección"

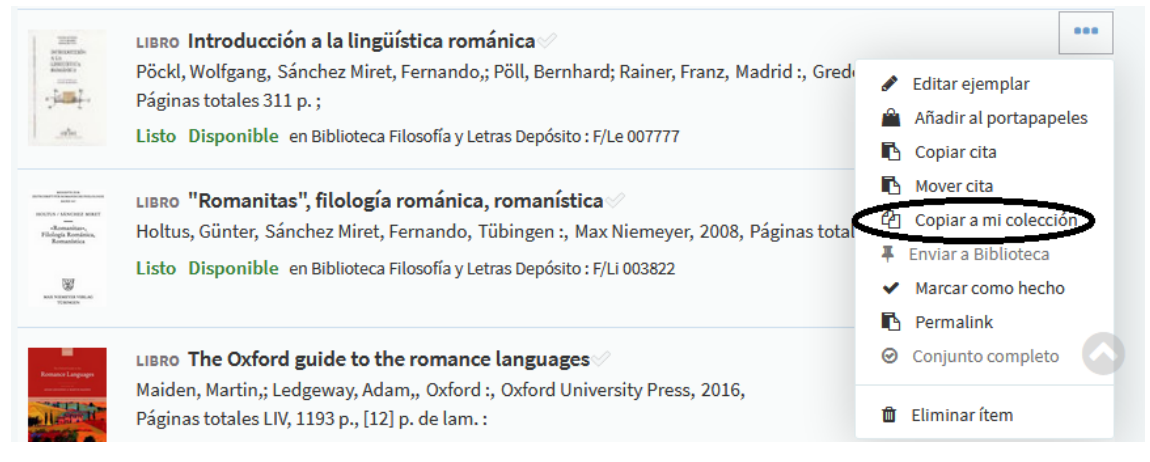

A continuación pinchamos en el icono Colección y puedo ver todos los Ítems que ya tengo almacenados en Mi colección:

|                                         | Coleco | ción (4)                                                                                                    |                     |
|-----------------------------------------|--------|----------------------------------------------------------------------------------------------------|---------------------|
| MIS LISTAS                              | •••    | ļ₹ Fecha añadida → C ▼ Q                                                                                                    | AÑADIR EJEMPLARES + |
| COLECCIÓN<br>Q<br>BÚSQUEDA DE<br>LISTAS |        | LIBRO <b>The romance languages</b><br>Elcock, W. D., 1st published, 5th impression; 1st published, 5th impression, London :, Faber and Faber, 1971,<br>Páginas totales 573 p. : il. ; 23 cm<br>Aparece en 1 listas de lectura<br>Añadir etiquetas a la colección | ***                 |
|                                         | E Star | LIBRO <b>Manual de lingüística románica</b><br>Vidos, B. E., 2ª ed., 1ª reimpr.; 2ª ed., 1ª reimpr., Madrid :, Aguilar, 1973, Páginas totales XXIII, 416 p. ; 22 cm.<br>I Aparece en 1 listas de lectura<br>Añadir etiquetas a la colección                      | •••                 |
|                                         |        | LIBRO <b>Linguistique romane : domaines et méthodes en linguistique française et romane</b><br>Glessgen, Martin-Dietrich, Paris :, Armand Colin, 2008, Páginas totales 480 p. :                                                                                  | 000                 |

Puede <u>agregar más ítems mediante el icono añadir ejemplares</u>, que le permite buscar elementos o cargar los suyos propios. Por ejemplo, busquemos un artículo. Para agregarlo, seleccione el elemento y haga clic en Agregar:

| Diblioteca Manual de Leganto para profesores                                                                                                    |     |                                                         | 04/02/2021            |
|----------------------------------------------------------------------------------------------------|-----|---------------------------------------------------------|-----------------------|
| Colección (4)                                                                                                    | Â   | ×                                                       | -                     |
| 🔲 🚥 🗦 Fecha añadida 👻 🕫 🏹 Q                                                                                                    | RES | Buscar<br>Buscar cita                                   | Crear                 |
| LIBRO The romance languages                                                                                                    |     | Buscar en: Buscar todo                                  | •                     |
| ELCOCK, W. D., LSt published, Stri Impression; Lst published, Stri Impression, London :, Faber and Faber, 1971,<br>Páginas totales 573 p.: il.; 23 cm | E   | Introducir criterio de búsq<br>Buscar por título, autor | , palabra cla Q       |
| <ul> <li>Añadir etiquetas a la colección</li> </ul>                                                                                                   |     | Incluir registros sin acce                              | eso de texto completo |
| LIBRO Manual de lingüística románica                                                                                                    | ••• | Búsqueda avanzada                                       |                       |

Otro método para agregar elementos es importar un archivo RIS, a través de Opciones de colección> Importar

Puede eliminar un elemento haciendo clic en Opciones de ítem> Eliminar de la colección:

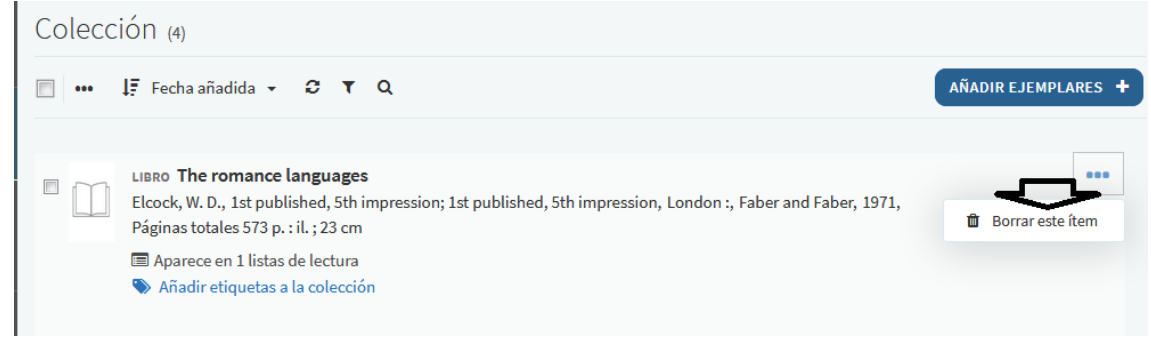

#### 14.3. Acciones en Ítems seleccionados

Puede seleccionar varios ítems marcando sus casillas.

<u>Desde el menú Opciones de colección</u>, los elementos seleccionados se pueden eliminar. <u>Otra opción es exportar la lista</u> de elementos seleccionados como un archivo en uno de varios formatos, incluidos los archivos RIS que luego se pueden importar a una lista.

| Colección (4) |                            |  |
|---------------|----------------------------|--|
|               | 😶 🐺 Fecha añadida 👻 😂      |  |
|               | E Importar                 |  |
|               | 🖸 Exportar 🔺               |  |
| <b>V</b>      | W A Word                   |  |
|               | 凸 A PDF                    |  |
|               | Para Excel                 |  |
|               | 🖹 Para RIS                 |  |
|               | A EndNote                  |  |
| <b>V</b>      | 1                          |  |
|               | Borrar ítems seleccionados |  |

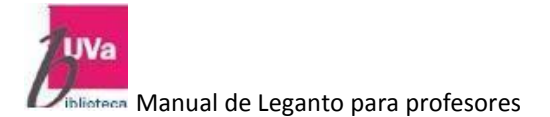

#### 14.4. Etiquetas y filtrado

Los ítems de 'Mi colección' se pueden etiquetar para permitir filtrar la lista y facilitar la administración:

| Colección (4)             |                     |
|---------------------------|---------------------|
| 🔲 🚥 🐙 Fecha añadida 👻 🛪 🔍 | AÑADIR EJEMPLARES + |
| Filter by tags            | Filtrar por tipos   |
| Seleccionar tipos: LIBRO  |                     |

<u>Para agregar etiquetas a un ítem</u>, <u>haga clic en Agregar etiquetas a la colección</u> y escriba las etiquetas separadas por espacios. <u>Luego, haz clic en Guardar</u>. Siempre se pueden editar las etiquetas colocando el cursor sobre ellas y haciendo clic en editar:

| Coleo | cción (4)                                                                                                    |
|-------|----------------------------------------------------------------------------------------------------|
| •••   | 🐙 Fecha añadida 👻 🛛 🗶 🔍                                                                                                    |
|       | LIBRO The romance languages<br>Elcock, W. D., 1st published, 5th impression; 1st published, 5th impression, London :, Faber and Faber, 1971,<br>Páginas totales 573 p. : il. ; 23 cm<br>Aparece en Llistas de lectura<br>Añadir etiquetas a la colección |
|       | LIBRO The romance languages<br>Elcock, W. D., 1st published, 5th impression; 1st published, 5th impression, London :, Faber and Faber, 1971,<br>Páginas totales 573 p. : il. ; 23 cm<br>Aparece on Mistas de rectura<br>Añadir etiquetas                 |

Ahora, para filtrar los elementos mostrados por etiquetas, haga clic en el icono de filtro y seleccione las etiquetas que desee:

| Manual de Leganto para profesores                    | 04/02/2021        |
|------------------------------------------------------|-------------------|
| Colección (4)                                        |                   |
| 🔲 🚥 🐙 Fecha añadida 👻 🕄 🍸 Q                          |                   |
| Filter by tags                                       | Filtrar por tipos |
| Indicar las etiquetas con las que realizar el filtro |                   |

La visualización de la colección ahora está filtrada por la etiqueta. Puede eliminar el filtro de la pantalla quitando las etiquetas.

#### 14.5. Búsqueda

Otra forma de reducir la búsqueda a los ítems deseados es buscar ítems haciendo clic en el icono de búsqueda y poniendo el término de búsqueda

| Colección (4)                        |     |
|--------------------------------------|-----|
| 🔲 🚥 🐙 Fecha añadida 🗸 😂 🍸 🔍          | C C |
| Buscar                               | ٩   |
| Páginas totales 573 p. : il. ; 23 cm |     |

#### 14.6. Editar citas

Puede ver los detalles de una cita haciendo clic en ella:

Aquí puede ver datos bibliográficos, disponibilidad de ítems, realizar solicitudes de biblioteca, agregar una nota privada, etc.:

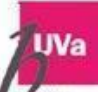

iblioteca Manual de Leganto para profesores

04/02/2021

|       |                                                                                                    | A 1      |
|-------|----------------------------------------------------------------------------------------------------|----------|
|       | The romance languages                                                                                                    | 🖋 EDITAR |
|       | Autor: Elcock, W. D.<br>ISBN: 0571061524<br>Edición: 1st published, 5th impression; 1st published, 5th impression<br>Número total de páginas: 573 p.:il.; 23 cm<br>Fecha de publicación: 1971 |          |
| LIBRO | Editor: Faber and Faber<br>Lugar de publicación: London :<br>Más detalles •<br>S Añadir etiquetas a la colección                                                                              |          |
|       | A                                                                                                    |          |

Para editar los detalles del artículo, coloque el cursor sobre la información del artículo y haga clic en editar

Aquí puede actualizar información como el título y las páginas de inicio y finalización. Cuando termine, haga clic en guardar:

| impression | sion | E | Editar ejemplar<br>Título*: The romance langu<br>Autor: Elcock, W. D.<br>Tipo*: Libro |
|------------|------|---|---------------------------------------------------------------------------------------|
|            |      | : | Fuente:<br>ISBN: 0571061524<br>Edición: 1st published, 5th impression: 1s             |
|            |      |   | Número total de páginas: 573 p. +il + 23 cm                                           |

#### **Observación importante:**

Una vez concluida y publicada la lista de lectura podemos poner un enlace permanente a la lista desde nuestro curso en Moddle , desde la Guía académica o desde cualquier otro sitio para acceder a ella haciendo un click:

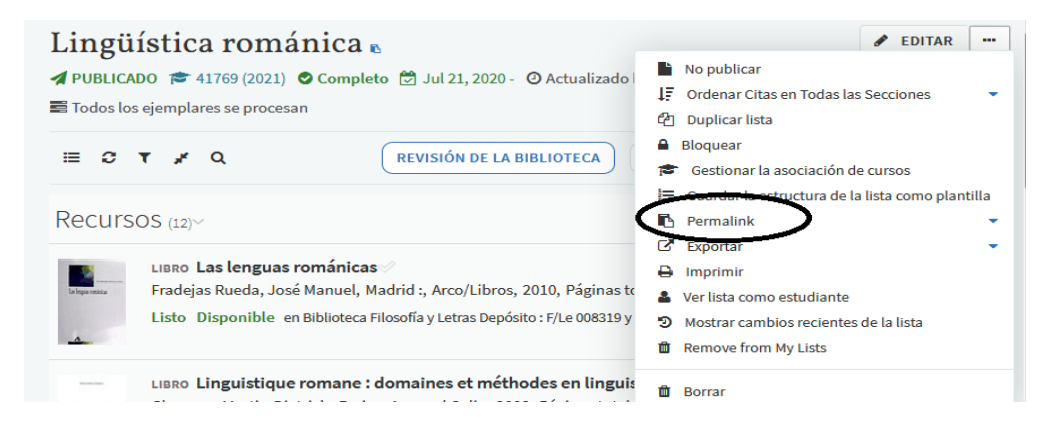